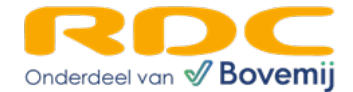

## Gegevens exporteren

Via het menu **Gegevens exporteren** kunt u al uw ritgegevens exporteren naar een bestand. Dit bestand wordt opgeslagen als een kommagescheiden **.csv-bestand**, dat geopend kan worden met programma's zoals **Microsoft Excel**.

| Dashboard                   |   | Ritten     | - Alle   |                     |                        |                 |                  |           |          |                                         |                     |          |           |
|-----------------------------|---|------------|----------|---------------------|------------------------|-----------------|------------------|-----------|----------|-----------------------------------------|---------------------|----------|-----------|
| Ritten                      | ~ | Vanaf 24 F | eb 2024  | Tot 24 Mar 20       | 25 Type rit Alle       | ~               | Incl. gekoppelde | bedrijven |          |                                         |                     |          |           |
| Alle                        |   | Zoeken     |          | Q ZO                | EKEN                   |                 |                  |           |          | EXPO                                    | RTEER CSV VERWI     | JDEREN   | BEÊINDIGE |
| Gereserveerd                |   |            |          | 1                   |                        |                 |                  |           |          |                                         | 1                   |          |           |
| Lopend                      |   |            | Kenteken | Start rit           | Merk en model          | Chassisnummer : | 🕈 Naam           | \$ E-mail | Telefoon | <ul> <li>Naam<br/>medewerker</li> </ul> | E-mail medewerker 💠 | Type rit | Einde rit |
| Afgerond                    |   |            | P-652-LS | 20-08-2024<br>10:33 | TOYOTA Yaris           |                 |                  |           |          | Bjorn Hoogendijk                        |                     | Proefrit |           |
| Klanten                     |   |            | TV-164-J | 15-07-2024<br>17:42 | LEXUS NX               |                 |                  |           |          | Rogier Marx                             |                     | Proefrit |           |
| Voorraad                    |   |            | 66-TTB-7 | 04-07-2024<br>11:33 | AUDI A1                |                 |                  |           |          | Rogier Marx                             | 1 [                 | Proefrit |           |
| delaarskentekens            |   |            | XJ-806-H | 05-06-2024<br>11:41 | MERCEDES A-<br>Klasse  |                 |                  |           |          | Bjorn Hoogendijk                        |                     | Proefrit |           |
| Medewerkers<br>Instellingen | < |            | ХЈ-806-Н | 30-05-2024<br>10:50 | MERCEDES A-<br>Klasse  |                 |                  |           |          | Bjorn Hoogendijk                        |                     | Proefrit |           |
|                             |   |            | N-074-PB | 03-06-2024<br>15:15 | FORD Mustang<br>Mach-E |                 |                  |           |          | Bjorn Hoogendijk                        |                     | Proefrit |           |
|                             |   |            | T-999-TT | 30-05-2024<br>10:42 | ALFA ROMEO<br>Giulia   |                 |                  |           |          | Bjorn Hoogendijk                        |                     | Proefrit |           |
|                             |   |            | XH-531-T | 30-04-2024<br>11:35 | Audi A5                |                 |                  |           |          | Daniel Geurtz                           |                     | Proefrit |           |
|                             |   |            | ZN-492-J | 16-05-2024<br>10:21 | Toyota Corolla         |                 |                  |           |          | Daniel Geurtz                           |                     | Proefrit |           |
|                             |   |            | K-771-DI | 02-05-2024          | 383838 dikdehek        |                 |                  |           |          | Nanda Landkroon                         |                     | Probleti |           |

## Filters toepassen

U kunt verschillende filters instellen om de export aan te passen aan uw wensen. Zo kunt u bijvoorbeeld:

- Gegevens van een specifieke periode (op basis van **begin- en einddatum**) exporteren.
- Exporteren op basis van **vervoerstype** (type rit).
- Indien u zich in een **holding account** bevindt, kunt u er ook voor kiezen om onderliggende accounts mee te nemen in de export.

## CSV-bestand exporteren

Nadat u de juiste filters heeft ingesteld, klikt u rechtsboven op de blauwe knop **Exporteer CSV**. De geselecteerde gegevens worden dan als .csv-bestand gedownload. Afhankelijk van uw internetbrowser verschijnt er een **Opslaan-scherm**. Wij raden aan om het bestand eerst op te slaan en daarna te openen in bijvoorbeeld **Microsoft Excel**.

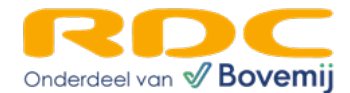

| Proefrit_Manager_data_                                                            | export_2017-06-06.csv openen                                                                                              | ×         |
|-----------------------------------------------------------------------------------|----------------------------------------------------------------------------------------------------|-----------|
| U hebt gekozen om he<br>Proefrit_Manage<br>Dit is: Firefox HT<br>van: https://www | t volgende bestand te openen:<br>e <b>r_data_export_2017-06-06.csv</b><br>ML Document (705 bytes)<br>v.proefritmanager.nl |           |
| Wat moet Firefox met                                                              | dit bestand doen?<br>Google Chrome (standaard)                                                                            | ~         |
| Bestand opslaa Dit vanaf nu au                                                    | n<br>tomatisch doen voor dit type bestand                                                                                 | en        |
|                                                                                   | ОК                                                                                                    | Annuleren |

## CSV-bestand openen in Excel

Wanneer u het bestand in Excel opent, ziet u een overzicht van de geëxporteerde gegevens.

| 1 | А                                                                                                    | В           | С           | D           | E           | F          | G            | Н          | 1            | J            | K            | L             |
|---|----------------------------------------------------------------------------------------------------|-------------|-------------|-------------|-------------|------------|--------------|------------|--------------|--------------|--------------|---------------|
| 1 | Proefrit Soort, "Proefrit Handelaarskenteken", "Proefrit Startdatum", "Proefrit Einddatum", "Proefrit Starttijd", "Proefrit Eindtij |             |             |             |             |            |              |            |              |              |              |               |
| 2 | Proefrit,,18-05-2017,18-05-2017,15:40,16:05,,,Ryan,,Karijopawiro,demo@rdc.nl,JR-GS-29,Opel,"Astra Tailgate C1.4nz",,,,,Karijo       |             |             |             |             |            |              |            |              |              |              |               |
| 3 | Proefrit,,1                                                                                                    | 9-05-2017,  | ,14:20,,,,R | yan,,Karijo | pawiro,de   | mo@rdc.n   | I,1-APK-32,  | ,Hyundai,I | 10,Rs,,,,Kar | rijopawiro,  | m,,demo@     | ordc.nl,061   |
| 4 | Proefrit,,2                                                                                                    | 23-05-2017, | ,11:45,,,,R | yan,,Karijo | pawiro,de   | mo@rdc.n   | I,ST-PR-01,  | Volkswage  | en,Sharan,   | " 81 KW TD   | I",,,,Karijo | pawiro,m,,    |
| 5 | Vervange                                                                                                    | nd vervoer  | ,,23-05-20  | 17,23-05-20 | 17,11:55,1  | 3:45,1200, | 9987,Ryan,   | ,Karijopaw | iro,demo@    | @rdc.nl,JR-  | GS-29,Ope    | el,"Astra Tai |
| 6 | Proefrit,,2                                                                                                    | 23-05-2017, | ,17:15,,,,R | yan,,Karijo | pawiro,de   | mo@rdc.n   | l,JL-530-L," | Land Rove  | r","Discove  | ery Sport",  | LAND RO      | VER",,,,Kari  |
| 7 | Proefrit,H                                                                                                    | N-385-K,24  | 4-05-2017,, | 10:58,,,,Ry | an,,Karijop | awiro,den  | no@rdc.nl,   | 01-RYA-1,8 | 3mw,13,,,Ja  | in,van,Jans  | sen,m,Rdd    | c,j.janssen@  |
| 8 | Proefrit,,3                                                                                                    | 1-05-2017,  | ,14:45,,,,R | yan,,Karijo | pawiro,de   | mo@rdc.n   | 1,08-HSL-9,  | Hyundai,"I | 10","1.1 (1  | 19)",,,,Kar  | ijopawiro,   | m,,demo@      |
| 9 | Proefrit,,C                                                                                                    | 2-06-2017,  | ,15:20,,,,R | yan,,Karijo | pawiro,de   | mo@rdc.n   | I,JR-GS-29,  | Opel,"Astr | a Tailgate   | C1.4nz",,,,, | ,,,,,,1A,,,0 | 2-06-2000     |

Om de gegevens beter leesbaar te maken, volgt u deze stappen:

- 1. Selecteer **kolom A** in de Excel-sheet.
- 2. Ga naar het tabblad Gegevens en kies voor Tekst naar kolommen.

| X  |              | - (        | (H =   <b>↓</b>                                                                           |                         |                   |                 |            |                       |         |          |           |             |               | Proefrit_              | Manager_da                    | ata_export_20                 | 017-06-06  | ó.csv - |
|----|--------------|------------|-------------------------------------------------------------------------------------------|-------------------------|-------------------|-----------------|------------|-----------------------|---------|----------|-----------|-------------|---------------|------------------------|-------------------------------|-------------------------------|------------|---------|
| В  | estand       | sta        | art Inv                                                                                   | voegen                  | Pagina-in         | deling          | Formule    | s Gege                | evens   | Contr    | oleren    | Beeld       | Ontwikke      | alaars                 |                               |                               |            |         |
| 1  | A            |            | <b>*</b> }                                                                                |                         |                   |                 | 🚺 Verb     | indingen<br>hschappen | ₽↓      | A Z A    | Y         | Wisse       | n<br>uw toep. | *                      | <b>→</b>                      |                               | 1          |         |
| A  | /an<br>ccess | Van<br>web | Van V<br>tekst I                                                                          | /an andere<br>bronnen * | Best.<br>verbind. | Alles<br>vernw. | 🗸 🥯 Kopp   | . bewerken            | Z↓      | Sorteren | Filter    | Geava       | nceerd        | Tekst r ar<br>kolommen | Duplicaten<br>verwijderer     | Gegevensva                    | alidatie S | amenvo  |
|    |              | E          | xt. geg. o                                                                                | phalen                  |                   |                 | Verbindin  | gen                   |         | 5        | orteren e | n filteren  |               |                        |                               | Hulpmiddele                   | n voor ge  | gevens  |
|    |              | A1         |                                                                                           | <b>+</b> (**            | $f_x$             | Proefri         | t Soort,"P | Proefrit Ha           | andela  | arskent  | teken",   | Proefrit S  | tartdatum     | Tekst naa              | r kolommen                    | N.                            |            | ",      |
|    | 1            | А          | В                                                                                         | С                       | [                 | )               | E          | F                     | G       |          | н         | 1           | J             | De inho                | ud van een B                  | Excel-cel verd                | elen over  | ,       |
| 1  | Pro          | efrit S    | oort,"Pro                                                                                 | oefrit Han              | delaarsk          | enteke          | ","Proef   | rit Startda           | tum",   | "Proefr  | it Eindd  | atum","Pr   | oefrit Sta    | verschill              | ende kolomi                   | men.                          |            | te      |
| 2  | Pro          | efrit,,:   | 8-05-20                                                                                   | 17,18-05-2              | 017,15:4          | 0,16:05,        | "Ryan, Ka  | arijopawi             | ro,den  | no@rdo   | .nl,JR-G  | S-29,Opel   | ,"Astra Ta    | Een kolo               | om met name                   | en kan bijvoo                 | rbeeld     | pro     |
| 3  | Pro          | efrit,,:   | 9-05-20                                                                                   | 17,,14:20,,             | "Ryan",           | arijopa         | wiro,dem   | o@rdc.nl              | ,1-AP   | (-32,Hy  | undai,I1  | 0,Rs,,,,Kar | rijopawiro    | worden<br>voornan      | verdeeld over<br>nen en achte | er kolommen<br>rnamen.        | voor de    | n T     |
| 4  | Pro          | efrit,,    | 3-05-20                                                                                   | 17,,11:45,,             | "Ryan",           | arijopa         | wiro,dem   | o@rdc.nl              | ,ST-PR  | -01,Vo   | kswage    | n,Sharan,   | " 81 KW TI    |                        |                               |                               |            | 345     |
| 5  | Ve           | rvange     | nd vervo                                                                                  | ber,,23-05-             | 2017,23-          | 05-2017         | ,11:55,13  | :45,1200,9            | 987,R   | yan,,Ka  | rijopaw   | iro,demo(   | @rdc.nl,JR    | de gesel               | lecteerde tek                 | in word geb<br>ist in een tab | el te      | n rij   |
| 6  | Pro          | efrit,,    | 3-05-20                                                                                   | 17,,17:15,,             | "Ryan",           | arijopa         | wiro,dem   | o@rdc.nl              | ,JL-530 | D-L,"Lan | d Rover   | ","Discove  | ery Sport"    | converte               | eren, waarbij                 | u de tekst b                  | ij een     | @r      |
| 7  | Pro          | efrit,H    | N-385-K,24-05-2017,,10:58,,,,Ryan,,Karijopawiro,demo@rdc.nl,01-RYA-1,Bmw,I3,,,Jan,van,Jan |                         |                   |                 |            |                       |         |          |           |             |               |                        |                               |                               |            |         |
| 8  | Pro          | efrit,,    | 1-05-20                                                                                   | 17,,14:45,,             | "Ryan",           | arijopa         | wiro,dem   | o@rdc.nl              | ,08-HS  | L-9,Hyu  | Indai,"I  | 10","1.1 (1 | L19)",,,,Ka   | 0.0.1                  |                               | 11.0.0                        |            | - "B    |
| 9  | Pro          | efrit,,(   | 2-06-20                                                                                   | 17,,15:20,,             | "Ryan",           | arijopa         | wiro,dem   | o@rdc.nl              | ,JR-GS  | -29,Op   | el,"Astr  | a Tailgate  | C1.4nz",,,,   | Druk                   | op FI Voor I                  | neer nulp.                    |            |         |
| 10 | )            |            |                                                                                           |                         |                   |                 |            |                       |         |          |           |             |               |                        |                               |                               |            |         |

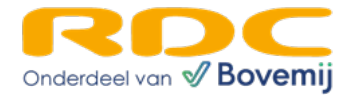

3. Kies in het nieuwe venster voor de optie Gescheiden en klik op Volgende.

| Wizard Tekst naar kolo                                                                               | mmen - Stap 1 van 3                                                                                          |                                                                                 |                                                                                 | ?                                                   | $\times$    |  |
|----------------------------------------------------------------------------------------------------|----------------------------------------------------------------------------------------------------|---------------------------------------------------------------------------------|---------------------------------------------------------------------------------|-----------------------------------------------------|-------------|--|
| Het volgende gegevenst                                                                               | type is geconstateerd: Ges                                                                                   | cheiden.                                                                        |                                                                                 |                                                     |             |  |
| Als dit juist is, kiest u Vol<br>gegevens.                                                           | gende of kiest u het gegev                                                                                   | enstype dat het b                                                               | oeste overeenkom                                                                | t met de                                            |             |  |
| Oorspronkelijk gegeven                                                                               | nstype                                                                                                    |                                                                                 |                                                                                 |                                                     |             |  |
| Kies het bestandstype                                                                                | dat het beste overeenkom                                                                                     | it met de gegeven                                                               | IS:                                                                             |                                                     |             |  |
| • Gescheiden                                                                                         | - Tekens zoals puntkomm<br>velden.                                                                           | a's of tabs vormer                                                              | n <mark>de scheidingstek</mark>                                                 | ens tusser                                          | n de        |  |
| O Vaste breedte - Velden worden uitgelijnd in kolommen met spaties tussen de velder                  |                                                                                                    |                                                                                 |                                                                                 |                                                     |             |  |
| Voorbeeld van geselec                                                                                | teerde gegevens:                                                                                             |                                                                                 |                                                                                 |                                                     |             |  |
| 1 Proefrit Soor<br>2 Proefrit,,18-(<br>3 Proefrit,,19-(<br>4 Proefrit,,23-(<br>5 Vervangend ve:<br>< | t,"Proefrit Handel<br>05-2017,18-05-2017,<br>05-2017,,14:20,,,,<br>05-2017,,11:45,,,,<br>rvoer,,23-05-2017,2 | arskenteken"<br>15:40,16:05,<br>lyan,,Karijop<br>Ryan,,Karijop<br>23-05-2017,11 | ,"Proefrit S<br>,,Ryan,,Kari<br>>awiro,demo@r<br>>awiro,demo@r<br>1:55,13:45,12 | tartdat<br>jopawir<br>dc.nl,1<br>dc.nl,S<br>00,9987 | Ŷ           |  |
|                                                                                                    | Annuleren                                                                                                    | < Vorige                                                                        | Volgende >                                                                      | Voltoo                                              | ie <u>n</u> |  |

4. Zorg ervoor dat **Komma** is aangevinkt als scheidingsteken en klik op **Volgende**.

| Wizard Tekst naar kolomm                                                                                  | en - Stap 2 van 3                                                  |                                                                       | ? ×               |
|----------------------------------------------------------------------------------------------------|--------------------------------------------------------------------|-----------------------------------------------------------------------|-------------------|
| In dit venster kunt u opgeve<br>zien welke invloed uw instellir                                           | n welke scheidingstekens voorkomen in u<br>gen hebben op de tekst. | w tekst. In het voor                                                  | beeld kunt u      |
| Scheidingstekens       Scheidingstekens       Tab       Puntkomma       Komma       Spatie       Overjge: | Dubbele scheidingstekens als één besch<br>kstindicator:            | v                                                                     |                   |
| Voorbeeld van gegevens<br>Proefrit Soort<br>Proefrit<br>Proefrit<br>Proefrit<br>Vervangend vervoer<br><   | Proefrit Handelaarskenteken                                        | Proefrit Star<br>18-05-2017<br>19-05-2017<br>23-05-2017<br>23-05-2017 | tdatu ^           |
|                                                                                                    | Annuleren < <u>V</u> orige                                         | Volgende >                                                            | Voltooie <u>n</u> |

5. Klik op **Voltooien**.

De gegevens zijn nu netjes per kolom ingedeeld en klaar voor verdere analyse.

| 1  | A              | B                           | C                   | D                  | E                  | F                 |             |
|----|----------------|-----------------------------|---------------------|--------------------|--------------------|-------------------|-------------|
| 1  | Proefrit Soort | Proefrit Handelaarskenteken | Proefrit Startdatum | Proefrit Einddatum | Proefrit Starttijd | Proefrit Eindtijd | Proefrit Ki |
| 2  | Proefrit       |                             | 18-5-2017           | 18-5-2017          | 15:40              | 16:05             |             |
| 3  | Proefrit       |                             | 19-5-2017           |                    | 14:20              |                   |             |
| 4  | Proefrit       |                             | 23-5-2017           |                    | 11:45              |                   |             |
| 5  | Vervangend ve  | ervangend vervoer           |                     | 23-5-2017          | 11:55              | 13:45             |             |
| 6  | Proefrit       |                             | 23-5-2017           |                    | 17:15              |                   |             |
| 7  | Proefrit       | HN-385-K                    | 24-5-2017           |                    | 10:58              |                   |             |
| 8  | Proefrit       |                             | 31-5-2017           |                    | 14:45              |                   |             |
| 9  | Proefrit       |                             | 2-6-2017            |                    | 15:20              |                   |             |
| 10 |                |                             |                     |                    |                    |                   |             |